# Флюоротека 2.0. Общая информация

## Общее описание модуля

Модуль "Флюоротека" предназначен для:

- работы с флюорографическими исследованиями, в том числе:
  - ввод сведений о проведённом флюорографическом исследовании;
  - поиск результатов флюорографических исследований;
  - регистрация снимков к выполненному флюорографическому исследованию с добавлением необходимых сопровождающих данных;
  - просмотр снимков (подробнее см. справку "Результат выполнения услуги");
- установки, изменения, исключения и хранения групп риска по флюорографии для пациентов (подробнее см. справку "Электронная медицинская карта 2.0");
- расчета периодичности прохождения пациентом флюорографии в зависимости от присвоенной группы риска;
- отображения в сигнальной информации пациента информации по флюорографиям (подробнее см. справку "Электронная медицинская карта 2.0"):
  - о прохождении флюорографий с возможностью просмотра протокола оказания услуг;
  - о полученной суммарной лучевой нагрузке за год;
  - возможности печати учетных форм:
    - форма 052у "Карта профилактических флюорографических обследований";
    - лист лучевой нагрузки;
- работы с планами прохождения флюорографических мероприятий:
  - формирование планов прохождения флюорографических мероприятий пациентов;
  - просмотр списка пациентов, включенных в план;
  - актуализация планов;
  - удаление планов;
- поиска пациентов, прошедших флюорографическое исследование.

Доступ к функциям модуля осуществляется из:

- АРМ администратора МО;
- АРМ врача поликлиники;
- АРМ медицинского статистика;
- АРМ диагностики (просмотр результатов флюорографических исследований).

# Настройки модуля

Для работы модуля "Флюоротека" в структуре МО необходимо:

- составить перечень услуг, в рамках которых оказывается лучевая нагрузка:
  - рентгенография;
  - флюорография;
  - компьютерная томография;
  - магнитно-резонансная томография.
- добавить услугу(и) с атрибутами "лучевая" и "флюоротека" (подробнее см. справку "Настройка услуг на службе");
- добавить ресурс(ы) (подробнее см. справку "Настройка ресурсов для службы");
- создать связь ресурса и услуги;
- настроить дозы лучевой нагрузки, получаемой пациентом при оказании услуг на медицинском изделии (подробнее см. справку "Услуга на службе. Добавление");
- добавить сотрудников на службу (подробнее см. справку "Сотрудник на службе. Добавление");
- создать связь ресурса с МИ в паспорте МО (подробнее см. справку "Настройка ресурсов для службы");
- настроить режим работы медицинского изделия (подробнее см. справку "Настройка режима работы медицинского изделия").

# Работа с флюорографическими исследованиями

Выполнение флюорографических исследований и внесение результатов исследований выполняется в АРМ диагностики (подробнее см. справку " АРМ диагностики").

При вводе результата флюорографической диагностической услуги укажите:

• укажите лучевую нагрузку, полученную пациентом при исследовании, и единицу измерения;

- заполните блок полей "Первое чтение" или "Второе чтение". ٠
- прикрепите изображения в разделе "Добавить DICOM-объекты".

# Добавление группы риска по флюорографии

Добавление пациенту группы риска доступно:

- в разделе "Сигнальная информация" ЭМК пациента, подраздел "Флюорография" (подробнее см. справку "Электронная медицинская карта 2.0"):
- на форме "Карта флюорографических исследований 2.0".

### В ЭМК пациента

Для добавления группы риска в ЭМК пациента:

- перейдите в раздел "Сигнальная информация", подраздел "Флюорография";
- нажмите кнопку "Добавить" , выберите пункт "Добавить группу риска". Отобразится форма добавления группы риска;

| Группа риска             | <i>3</i> 9 ×           |
|--------------------------|------------------------|
| Группа риска:            | ~                      |
| Дата начала действия:    | Ö                      |
| Дата окончания действия: | Ē                      |
| t                        | 🖞 СОХРАНИТЬ   🔕 ОТМЕНА |

заполните поля формы и нажмите кнопку "Сохранить". Запись о группе риска пациента отобразится в блоке "Группа риска".

#### На форме "Карта профилактических флюорографических исследований"

Для добавления группы риска:

- через планы флюорографических мероприятий:
  - нажмите кнопку "Планы флюорографических мероприятий" на боковой панели АРМ врача поликлиники;
  - отобразится форма "План флюорографических мероприятий". Выберите год, план и пациента; •
  - нажмите кнопку "Открыть форму 052/у";

| журнал       | ПЛАН ФЛЮС  | РОГРАФИЧЕСКИХ МЕ | РОПРИ ×   |              |                   |              |                     |                                    |            |
|--------------|------------|------------------|-----------|--------------|-------------------|--------------|---------------------|------------------------------------|------------|
| 2024 👻       |            |                  |           |              |                   | 8            | ОТКРЫТЬ ФОРМУ 052/У | ФИЛЬТР                             |            |
| Участок      | Создан     | Пациентов        | Пациент 🛧 | Д/Р, возраст | Соц. статус       | Группа риска | Адрес               | Пациент                            |            |
| Новое назван | 30.08.2024 | 2002/1997/0      |           |              | Неработающий(не   |              |                     | е Дата рождения                    | <b></b>    |
| 777765       | 11.09.2024 | 27/24/0          |           |              | Работающий (вклю  |              |                     | Группа риска                       | ÷          |
|              |            |                  |           |              | Учащийся(школьни  | Лица, пере   |                     | Плановая дата:                     | <b></b>    |
|              |            |                  |           |              | Неработающий(не   |              |                     | 🔲 Два осмотра в год                |            |
|              |            |                  |           |              | Работающий (вклю  |              |                     | Необходимость обследования         |            |
|              |            |                  | 4         |              | Неработающий(не   |              |                     | 🕴 🔲 Нет данных за последние 2 года |            |
|              |            |                  |           |              | Пенсионер (нерабо |              |                     |                                    |            |
|              |            |                  |           |              | Неработающий(не   |              |                     |                                    |            |
|              |            |                  |           |              | Неработающий(не   |              |                     |                                    |            |
|              |            |                  |           |              | Пенсионер (нерабо |              |                     |                                    |            |
|              |            |                  |           |              | Неработающий(не   |              |                     |                                    |            |
|              |            |                  |           |              | Пенсионер (нерабо |              |                     |                                    |            |
|              |            |                  |           |              | Пенсионер (нерабо |              |                     | НАЙТ                               | и сбросить |

- отобразится форма "Карта флюорографических исследований".
- через флюоротеку:
  - нажмите кнопку "Флюоротека" на боковой панели АРМ. Отобразится форма "Флюоротека";
  - заполните поля на панели фильтров и нажмите кнопку "Найти". Отобразится список пациентов;
  - выберите пациента и нажмите кнопку "Открыть карту пациента";

## Интерфейс 2.0

| ФИЛЬТРЫ                          | Выбрано 1       |      | C  | обновить       | е печать     | • ОТКРЫТЬ ЭМК | ОТКРЫТЬ КАРТУ ПАЦИЕНТА. |
|----------------------------------|-----------------|------|----|----------------|--------------|---------------|-------------------------|
| • Основной                       | 1               | Φ₩0. | ٩. | Воэраст        | Пруппа риска | Необходимость | прохождения флю.,       |
| П Необлодимость прохождения      | флюорографии    |      |    | 47 ner         |              | 1             |                         |
| Последняя дата прохождения флю   | орографии более |      |    | 81 rog         |              | 1             |                         |
|                                  | *               |      |    | 73 года        |              | -1            |                         |
| Плановая дата прохождения от до. | -               |      |    | 77 лет         |              | 10            |                         |
| 08.08.2022 - 08.08.2023          |                 |      |    | 49 лет         |              | i             |                         |
| Группа риска:                    |                 |      |    | 50 <i>ле</i> т |              | 1             |                         |
|                                  |                 |      |    | 36 лет         |              | 1             |                         |

- отобразится форма "Карта флюорографических исследований".
- нажмите кнопку "Добавить" в строке с наименованием раздела "Группа риска". Отобразится форма "Группа риска";

## Интерфейс 1.0

| ажмите на            | заголовок что | обы свернуть/разве  | рнуть панель фильтро               |                                                                           |
|----------------------|---------------|---------------------|------------------------------------|---------------------------------------------------------------------------|
| Тип поис             | ка человека:  | 1. По текущену сос  | тоянию                             | ~                                                                         |
| бонвеной             | 1. Паштент    | 2. Пашлент (дол.)   | З. Прокрепление 4:                 | Azpec                                                                     |
| Heol                 | бходимость пр | охождения флюоро    | графии: 🔲                          |                                                                           |
| Последняя            | дата прохожд  | ения флюорографии   | fonee: 1 rog                       | *                                                                         |
|                      | Планов        | ая дата прохождени  | R OT 40:                           | 13                                                                        |
|                      |               | Covoo               | а риска:                           |                                                                           |
|                      |               |                     |                                    | 100                                                                       |
|                      |               | _                   |                                    |                                                                           |
| Открыть к            | арту лациента | 🖸 Обновить 🗳        | Печать т 🔃 Открыть ЭМІ             | ¢                                                                         |
| Открыть к            | арту пациента | 🖸 Обновить 🗳<br>Имя | Печать + 🚺 Открыть ЗМІ<br>Отчество | Возраст                                                                   |
| Открыть к<br>Рамилия | арту пациента | 🖸 Обновить 😅 и      | Печать т 🔃 Открыть ЭМІ<br>Отчество | K<br>Bospact<br>42 roga                                                   |
| Открыть к<br>Рамилия | арту пациента | 🖸 Обновить 😅<br>Има | Печать • 🚺 Открыть ЭМІ<br>Отчество | K<br>Bospact<br>42 roga<br>2 Mac.                                         |
| Открыты н<br>Рамилия | арту лациента | 🖸 Обновить 😅 и      | Печать т 🔃 Открыть ЗМІ<br>Отчество | K<br>Bospact<br>42 roga<br>2 Mac.<br>21 rog                               |
| Открыты и<br>Рамилия | арту лашкента | 💿 Обновить 🖼<br>Имя | Печать • 🚺 Открыть ЭМІ<br>Отчество | 6<br>Bospact<br>42 roga<br>2 wae.<br>21 rog<br>37 net                     |
| Открыты н<br>Рамилия | арту лациента | 🖸 Обновить 🗳 Има    | Печать т 👔 Открыть ЗМІ<br>Отчество | C Bospact<br>42 roga<br>2 wac.<br>21 rog<br>37 net<br>71 rog              |
| Открыты и<br>Рамилия | арту лашкента | Oбновить 🍏<br>Има   | Печать т 🚺 Открыть ЭМІ<br>Отчество | К<br>Возраст<br>42 года<br>2 мас.<br>21 год<br>37 лет<br>71 год<br>37 лет |

- отобразится форма "Карта профилактических флюорографических исследований".
- нажмите кнопку "Добавить" в разделе "Группа риска". Отобразится форма "Группа риска";

заполните поля формы и нажмите кнопку "Сохранить". Запись о группе риска отобразится в разделе.

Примечание – Для следующих групп риска автоматически устанавливается признак необходимости прохождения флюорографии два раза в год:

- военнослужащие, проходящие военную службу по призыву;
- работники родильных домов (отделений);
- лица освобожденные из исправительных учреждений (срок действия группы риска 2 года);
- лица, перенёсшие туберкулёз (срок действия группы 3 года);
- лица, находящиеся в тесном бытовом или профессиональном контакте с источниками туберкулезной инфекции;
- подследственные, содержащиеся в следственных изоляторах.

## Работа с планами флюорографических мероприятий

Формирования планов флюорографических мероприятий доступно пользователям:

- АРМ администратора МО;
- АРМ медицинского статистика;
- АРМ врача поликлиники, если рабочее место врача связано с терапевтическим участком.

Подробнее см. справку "Планы флюорографических исследований".

#### Формирование плана флюорографических мероприятий

Для формирования плана флюорографических мероприятий:

- нажмите кнопку "Планы флюорографических мероприятий" на боковой панели АРМ врача поликлиники;
- нажмите кнопку 🖸 "Добавить" в блоке "Планы флюорографических мероприятий";

| 2023     | * |        |           | 0 |                  |
|----------|---|--------|-----------|---|------------------|
| Участок. |   | Создан | Пациентов |   | Добевить<br>Паци |
| -        | - |        |           | - |                  |

• отобразится форма "Добавление плана флюорографических мероприятий";

| Добавление плана     | флюорографических меропр 😂 | ?     | ×   |
|----------------------|----------------------------|-------|-----|
| Дата создания плана: | 29.01.2021                 |       |     |
| Участок:             |                            |       | *   |
|                      | 💾 #                        | ЮБАВІ | ∕ШР |

| Добавление плана     | флюорографических меропр 😷 | ? ×      |
|----------------------|----------------------------|----------|
| Дата создания плана: | 04.06.2022                 | Ö        |
| Участок:             | 1 (Педиатрический)         | -        |
| Врач:                |                            | -        |
|                      | 😵 ОТМЕНА 💾 Д               | (обавить |

- заполните поля формы:
  - "Дата создания плана" поле ввода даты. По умолчанию заполнено текущей датой. Недоступно для редактирования;
  - "Участок" поле с выпадающим списком. При добавлении плана из АРМ врача поликлиники поле по умолчанию заполнено любым участком МО, на котором работает врач. Возможно создание только одного плана для участка на плановый период.
- нажмите кнопку "Добавить". Будет сформирован план флюорографических мероприятий на текущую дату для указанного участка.
  Запись о плане отобразится в блоке "Планы флюорографических мероприятий".

В план автоматически попадают пациенты:

- старше 14 лет на конец планируемого года;
- имеющие основное прикрепление к выбранному участку;
- для которых указан соответствующий социальный статус или сведения о профессиональной принадлежности/образовании (подробнее см. справку "Человек. Добавление");
- для которых выполняются следующие условия прохождения последней флюорографии:
  - пациент не имеет пройденной флюорографии в планируемом году;
  - если пациент имеет действующую группу риска, при которой флюорографию следует проходить 2 раза в год, то даты окончания планового периода и действия группы риска должны быть позже, чем дата окончания периода в 6 месяцев после последней пройденной флюорографии.

#### Обновление плана флюорографических мероприятий

Для обновления плана флюорографических мероприятий:

• выберите план флюорографических мероприятий. Нажмите кнопку контекстного меню и выберите пункт "Обновить план";

| 2023    |            |           | 0             |
|---------|------------|-----------|---------------|
| Участок | Создан     | Пациентов | Пациент 🛧     |
| 1       | OB 08 2023 | 91/90/0   | Обновить план |
|         |            |           | Удалить       |

• подтвердите действие. Выбранный план флюорографических мероприятий будет обновлен.

#### Удаление плана флюорографических мероприятий

Для удаления плана флюорографических мероприятий:

- выберите план флюорографических мероприятий. Нажмите кнопку контекстного меню и выберите пункт "Удалить";
- подтвердите действие. Выбранный план флюорографических мероприятий буде удален.

#### Просмотр списка пациентов, включенных в план

Для просмотра списка пациентов:

- выберите план флюорографических мероприятий;
- заполните поля в блоке "Фильтр" при необходимости и нажмите кнопку "Найти".

В области записей о пациентах отобразится список пациентов, включенных в выбранный план флюорографических мероприятий.

# Учетные формы

#### Формирование карты профилактических флюорографических исследований

Для просмотра карты профилактических флюорографических исследований нажмите кнопку "Открыть карту пациента" на форме "Флюоротека" или кнопку "Открыть форму 052/у" на форме "Планы флюорографических мероприятий".

Подробное описание формы и работа с ней описаны в справках "Карта профилактических флюорографических исследований и "Карта флюорографических исследований 2.0".

Для формирования печатной формы 052/у:

- на форме "Флюоротека" заполните поля на панели фильтров и нажмите кнопку "Найти";
- записи, удовлетворяющие критериям поиска, отобразятся в табличной области просмотра списка пациентов;
- выберите запись и нажмите кнопку "Печать".

Печатная форма 052/у отобразится в новой вкладке браузера.

#### Просмотр и печать листа лучевой нагрузки

Для просмотра и печати листа лучевой нагрузки:

- откройте ЭМК пациента;
- перейдите в раздел "Сигнальная информация", подраздел "Лучевая нагрузка";
- нажмите кнопку "Печать" 🏴 рядом с наименованием подраздела.

Печатная форма листа лучевой нагрузки отобразится в новой вкладке браузера.

## Формирование отчетов

Подробнее см. справку "Работа с отчетами".

# Уведомление врача на участке о пропущенных флюорографических исследованиях

В "Перечень пациентов с истёкшим сроком действия флюорографии" включаются пациенты, у которых:

- в плане флюорографических мероприятий участок прикрепления совпадает с участком терапевтического прикрепления;
- Системой определена необходимость прохождения флюорографии;
- плановая дата прохождения флюорографии совпадает с текущим днём.

Пользователю поступает уведомление "На участке <Номер участка> нижеперечисленный список пациентов не имеет актуальную флюорографию на текущий день: <Ф. И. О. пациента>, дата рождения: <Дата рождения пациента>, адрес проживания: <Адрес проживания?".

Уведомления отображаются в Журнале уведомлений (подробнее см. справку "Журнал уведомлений").